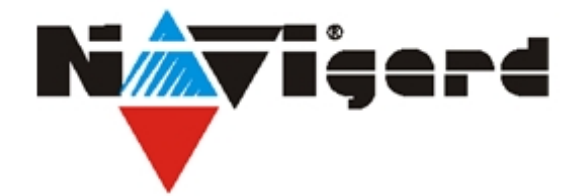

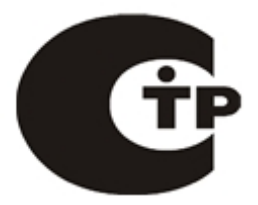

Система охранно-пожарной сигнализации «NAVIgard»

# Ethernet приемник

# NV DT 3223

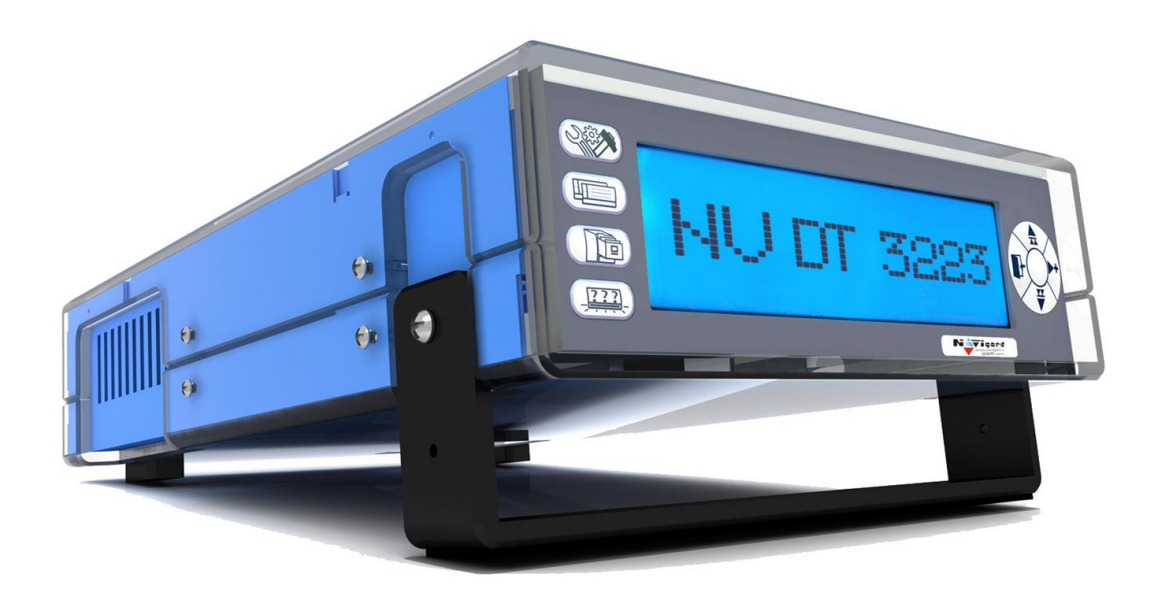

Руководство по настройке

Калининград 2013

# Содержание

| Содержание2                                                     |          |   |
|-----------------------------------------------------------------|----------|---|
| <u>Инструк</u> ция по установке3                                |          |   |
| Комплектация                                                    | <u>3</u> |   |
| Краткий обзор                                                   | 4        |   |
| Передняя панель                                                 | 4        | 4 |
| Символы/обозначения                                             | 4        | 4 |
| Задняя панель                                                   | [        | 5 |
| Описание портов NV DT 3223                                      | (        | 6 |
| Быстрая установка                                               | 7        |   |
| Запуск NV DT 3223                                               | 8        |   |
| Перезапуск/перезагрузка NV DT 3223                              | 8        |   |
| Как получить доступ к настройке параметров                      | 8        |   |
| IP-адреса по умолчанию                                          | {        | 8 |
| Логин по умолчанию                                              | {        | 8 |
| Получить текущий IP-адрес                                       | {        | 8 |
| Вход во встроенные конфигурации сети                            | 9        | 9 |
| Поддерживаемые web-приложения                                   | 9        | 9 |
| Как настроить NV DT 3223 передавать тревогу через СОМ порт      | 9        |   |
| Как настроить NV DT 3223 передавать тревогу через USB порт 1    | 1        |   |
| Как настроить NV DT 3223 передавать тревогу через TCP IP порт 1 | 4        |   |
| Как использовать TcpToCom c NV DT 32231                         | 6        |   |
| Как подключить ST Receiver с NV DT 3223 с помощью СОМ или USB 1 | 9        |   |
| Как подключить ST Receiver с NV DT 3223 с помощью IP 2          | 1        |   |

### Инструкция по установке

Цель этого документа состоит в том, чтобы предоставить руководство по быстрому старту для NV DT 3223 и ответить на основные вопросы по настройке изделия.

Если Вы не нашли нужную вам информацию о NV DT 3223 в этом гиде, то Вам следует прочитать полное руководство пользователя по NV DT 3223 .

#### Комплектация

Перед стартом Вы должны проверить комплектацию. Каждый NV DT 3223 с IP модулем приема должен содержать:

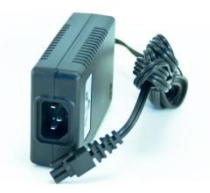

#### <u>Блок питания.</u>

Подключайте только проверенные NAVIgard блоки питания к главному входному разъему. Разъем с фиксатором закреплён на шнуре от блока питания. Этот разъем не подходит ко второму входу батареи.

Если необходима замена, используйте только 11В 25Вт от поставщика. Удостоверьтесь, что электропитание не превышает 13В и обеспечивает NV DT 3223 отрегулированным и стабильным напряжением. Если вы сомневаетесь, перед подключением свяжитесь с NAVIgard.

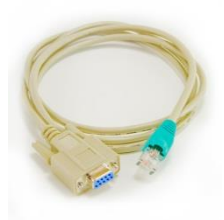

#### СОМ-кабель (зеленый):

NV DT 3223 поставляется с пользовательским СОМ кабелем. Концы кабеля - RJ45 / DB9. Если необходимо расширение\продление, используйте DB9-DB9 или DB9-DB25 напрямую. Не используйте нуль-модемное соединение

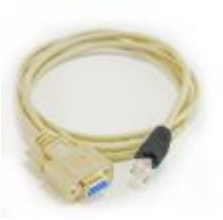

#### <u>СОМ-кабель (черный):</u>

Концы кабеля - RJ45 / DB9. Если необходимо расширение\продление, используйте DB9-DB9 или DB9-DB25 напрямую. Не используйте нуль-модемное соединение

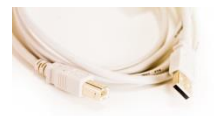

#### <u>USB-кабель:</u>

NV DT 3223 поставляется с USB-кабелем типа A к B длиной 2м. Подключение к NV DT 3223 осуществляется портом типа B тогда как другой конец подключается к USB хабу или PC, портом типа A. Если вам надо заменить USB кабель, по возможности используйте наиболее короткий.

#### <u>Патч-корд:</u>

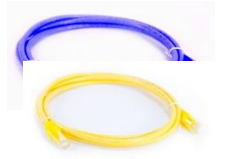

NV DT 3223 поставляется с двумя патч-кордами. Желтый кабель перекрестного типа, тогда как синий кабель прямого типа. Перекрестный кабель необходимо использовать главным образом когда подключение осуществляется непосредственно к PC, в то время как прямой кабель следует использовать при подключении к маршрутизатору. Если вам нужен кабель длиннее, следует использовать хороший кабель качества cat5.

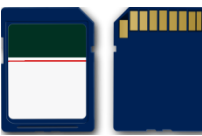

#### <u>SD-карта:</u>

NV DT 3223 поставляется с SD-картой. SD-карту НЕ СЛЕДУЕТ ВЫНИМАТЬ, КОГДА СИСТЕМА ВКЛЮЧЕНА.

Эта SD-карта используется для записи событий. Удаление карты во время работы может привести к неполадкам. Так же есть запасная SD-карта.

#### <u>Установочный CD:</u>

NV DT 3223 поставляется CD содержащим:

- USB драйвера для Windows
- Программное обеспечение TcpToCom.exe
- Документация.

# Краткий обзор

#### Передняя панель

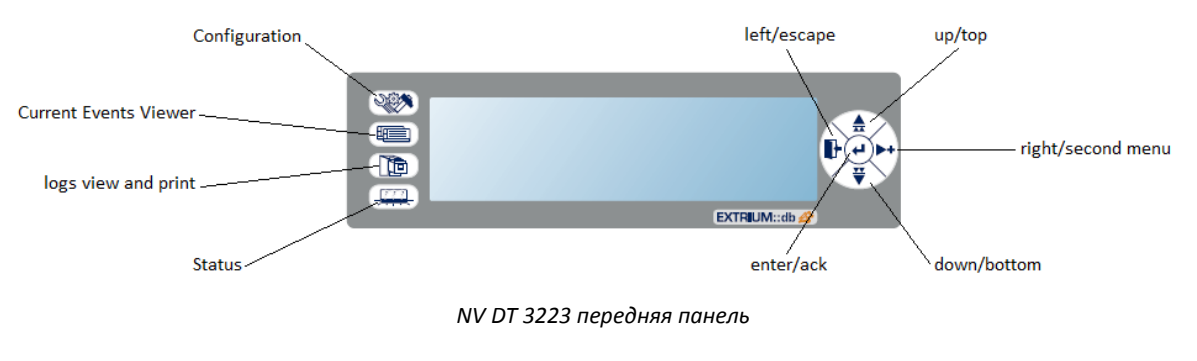

## Icons/status bar

°⊅≫

Нет входного напряжения

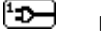

Есть входное напряжение

| на |
|----|
| •  |

Заряд батареи 25%

Заряд батареи 50%

- Заряд батареи 75%
- Заряд батареи 100%

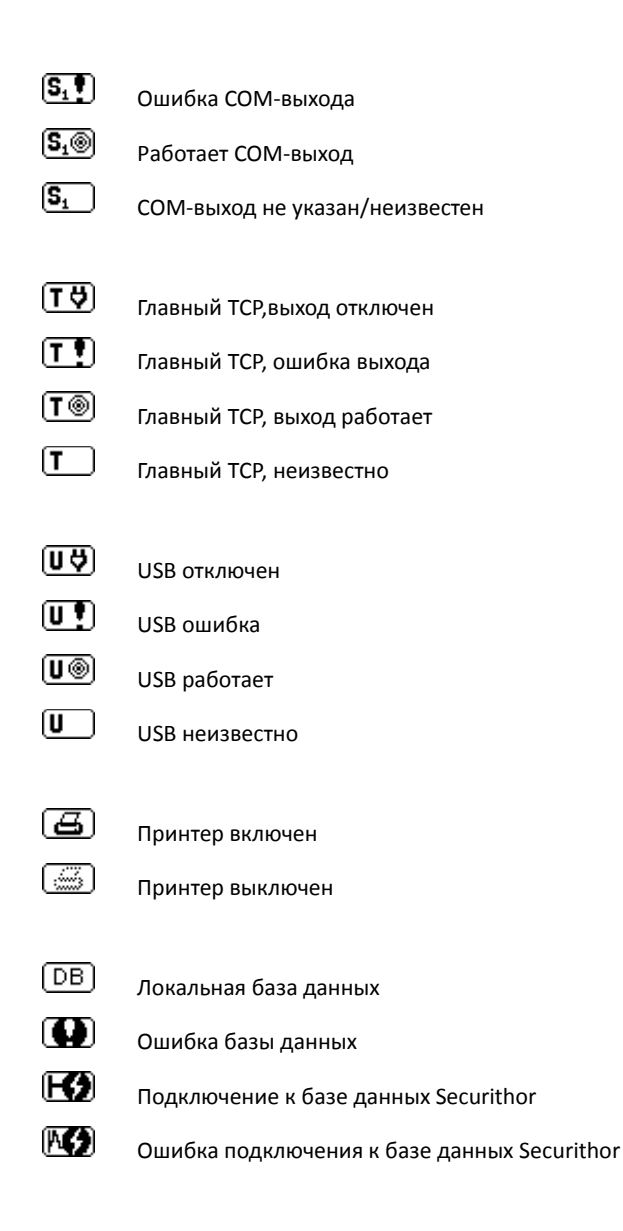

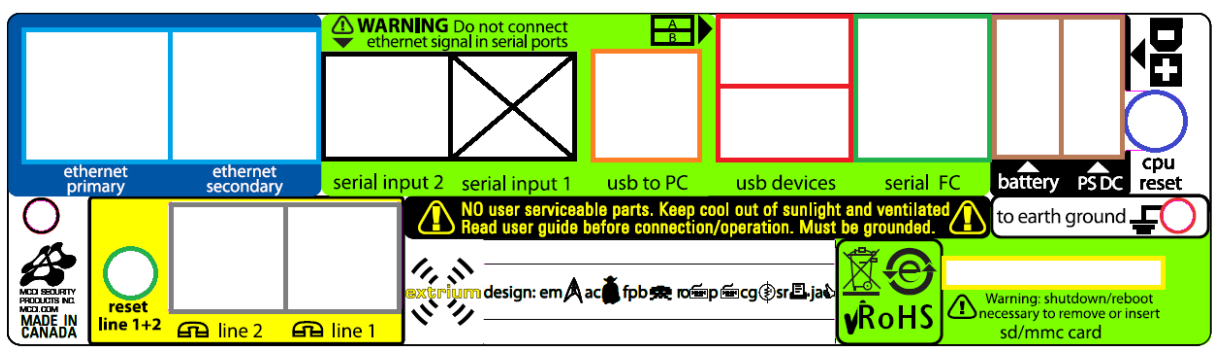

NV DT 3223 задняя панель

### Описание портов NV DT 3223

#### Первичный интернет:

Задняя панель

Используется для доступа к web интерфейсу и передачи TCP событий в STReceiver или TcpToCom.

#### Вторичный интернет:

Специальный порт интернет, используется для IP приема.

#### Serial порт:

СОМ вход 1 не следует использовать. СОМ вход 2 может использоваться для включения внешнего приемника. Изучите полностью документацию для знания как им пользоваться, а так же какой внешний приемник поддерживается.

#### <u>USB для PC порта:</u>

USB выходной порт Он используется для передачи событий на PC по USB.

#### <u>USB порты устройства:</u>

Вы можете подключать USB устройства по этому порту, такие как:

- USB принтер
  - USB клавиатура

#### COM FC

СОМ порт/выход для PC. Он может использоваться для передачи событий на PC COM-порт.

#### Батарея:

Вы можете подключать внешнюю батарею к этому порту. Смотрите полную документацию для большей информации.

### <u>PS DC</u>

Порт входящего напряжения. Подключите необходимое напряжение к этому порту.

#### СРИ перезагрузка:

Используйте эту кнопку для сброса/перезагрузки блока.

#### <u>SD-карта</u>

SD-карта, слот памяти. Используйте только SD-карты предоставленные NAVIGARD. ВНИМАНИЕ: НЕ ВЫНИМАЙТЕ/ВСТАВЛЯЙТЕ КАРТУ ПАМЯТИ ВО ВРЕМЯ РАБОТЫ.

#### <u>Заземление</u>

Используйте его чтобы заземлить NV DT 3223. Заземление очень важно; это защищает от перенапряжения. Если Вы не заземлите ваше устройство, то отключение электричества может повредить его.

## Быстрая установка

Посмотрите на следующую схему, это поможет вам установить и подключить провода NV DT 3223. Вам следует подключать только то, что Вы бы хотите использовать.

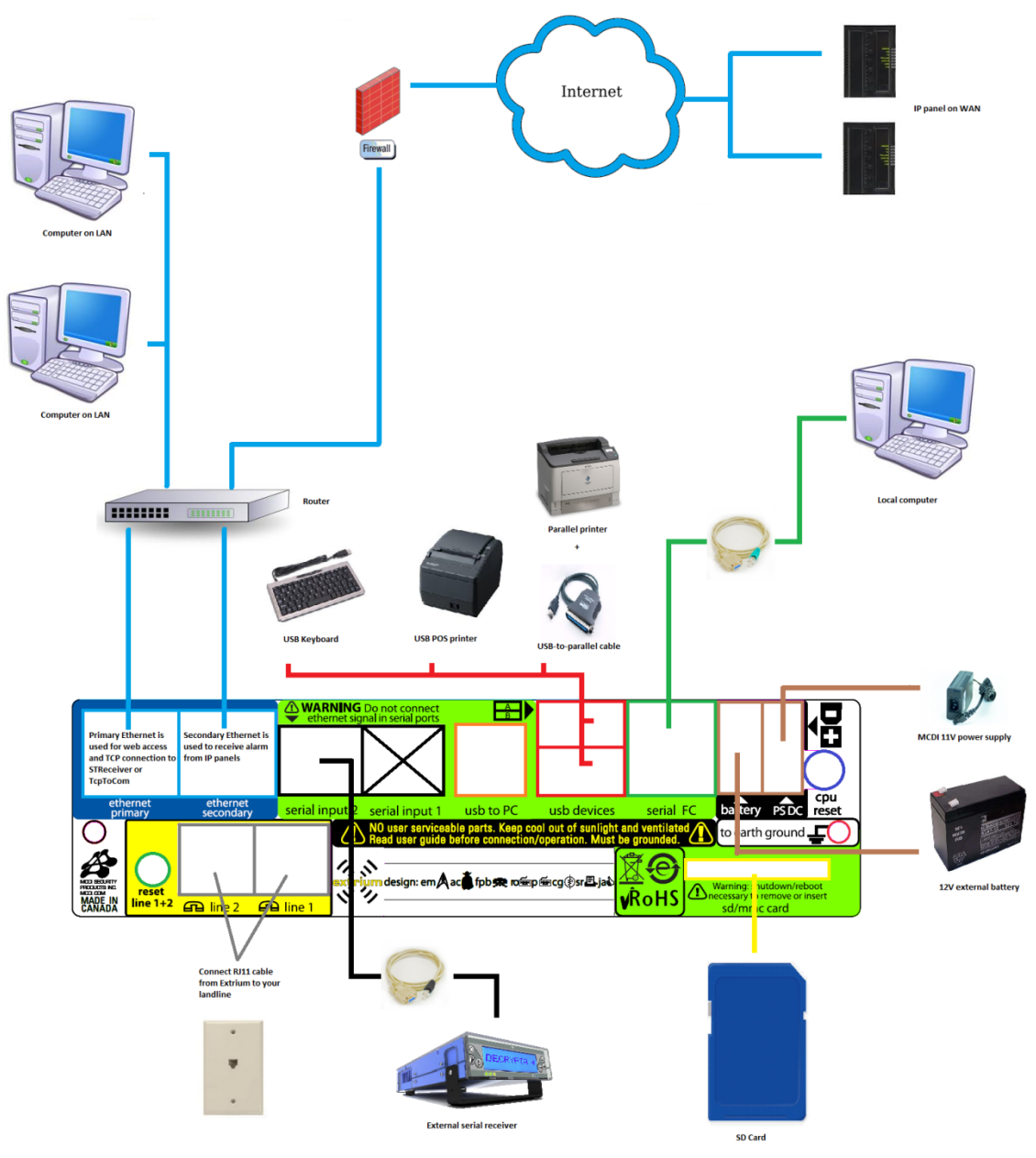

NV DT 3223 подключение проводов

# Запуск NV DT 3223

NV DT 3223 не имеет кнопки вкл/выкл. С момента когда NV DT 3223 приведен в действие от одного из трех источников — главного, вторичного, внутреннего - NV DT 3223 будет запущен. Время загрузки NV DT 3223 как правило 32 секунды.

Если загрузка от главного или вторичного источника, на дисплее NV DT 3223 появится надпись NV DT 3223 Ethernet receiver с индикатором загрузки в нижней части. Когда загрузка закончится, главное меню NV DT 3223 будет отображать индикаторы состояния слева и внизу ЖК-дисплея, а так же установленное время по середине.

## Перезапуск/перезагрузка NV DT 3223

Если вам надо перезагрузить NV DT 3223, используйте кнопку перезагрузки, которая находится на задней панели устройства. Нажмите кнопку перезагрузки, она приостановит получение информации. Если во время этого будет обрабатываться событие, оно будет прервано. В конечном счете событие уже обработанное, но ещё не переданное, будет потеряно. Убедитесь, что все события обработаны и переданы в NV DT 3223 CPU до нажатия кнопки перезагрузки.

### Как получить доступ к настройке параметров

#### **IP-адрес по умолчанию**

IP-адрес по умолчанию для сети: 192.168.1.215

IP-адрес по умолчанию для получения отчетов по IP модулю: 192.168.1.100

#### Логин по умолчанию

Логин по умолчанию для NV DT 3223: Логин: admin Пароль: admin

#### Получить текущий IP-адрес

Если вы не знаете текущий IP-адрес NV DT 3223 его можно узнать. Для отображения IP-адрес на ЖК-дисплее, Выполните следующие пункты:

- Нажмите кнопку настройки на передней панели:

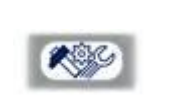

кнопок

вния

- Перейдите в IP-конфигурации в меню с помощью
   вверх и вниз
- Нажмите кнопку "далее" для

. Перейдите в меню IP-адрес с помощью кнопок вверх и

Откройте меню нажав 🛛 🕬

"ввод", и вы увидите текущий IP-адрес.

открытия подменю ІР

#### Доступ к веб-интерфейсу

NV DT 3223 использует встроенный web-сервер для конфигурации и управления всеми настройками базы данных.

Web-сервер работает на GoAhead WebServer.

Для использования его Вам необходимо использовать веб-браузер с поддержкой javascript (см. поддерживаемые web-приложения).

Войдите в Вашу адресную строку веб-браузера, и затем введите IP-адрес NV DT 3223 и нажмите "ввод".

 $\vee$  >

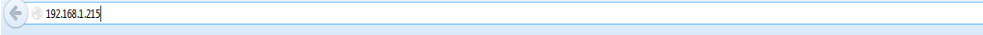

Адресная строка web-клиента

Если вы введете корректный IP-адрес, и если web-браузер поддерживает Javascript, тогда вы должны увидеть страницу входа в меню.

На этой странице у Вас есть доступ к различной информации и возможностям:

| Carlol Mumhur    | Nyigard                                 |                       | -                    | 1        |             | DT 3         | 223                  |
|------------------|-----------------------------------------|-----------------------|----------------------|----------|-------------|--------------|----------------------|
| Unit Name        | NV DT 3223 SN 88805<br>Name: NV DT 3223 | Welcome               |                      |          |             |              |                      |
|                  | Language                                | - identification      |                      |          |             |              |                      |
| inguage Selector | English                                 | User Name<br>Password | E                    |          | -           |              |                      |
|                  | 20                                      |                       | Configuration        | Database | Last Events | IP Reception |                      |
| - 1              |                                         |                       |                      | 1-       |             |              |                      |
|                  | Access global settings                  | Acces                 | is database settings |          | Alarms mana | igment       | IP reception setting |

Подробности страницы логина

#### Поддерживаемые web-приложения

Web-страницы NV DT 3223 используют усовершенствованное и мощное сочетание HTML/CSS/Javascript.

Список поддерживаемых приложений:

- Firefox (v.5.0 и выше)
- Chrome (любая версия)
- Safari (любая OSX версия)

# Как настроить NV DT 3223 для передачи отчетов через СОМ-порт

Первое: войдите в web-интерфейс NV DT 3223, и введите свой логин и пароль. Затем кликните на кнопку "Настройки":

| <b>Добро по</b> ж    | каловать  |             |                   |          |  |  |
|----------------------|-----------|-------------|-------------------|----------|--|--|
| 🝷 Идентификаци       | я         |             |                   |          |  |  |
| Имя пользо<br>Пароль | вателя    |             |                   |          |  |  |
|                      | Настройки | База данных | Последнее событие | Прием IP |  |  |
| Кнопка настройки     |           |             |                   |          |  |  |

Должна открыться новая страница. Здесь, Вам необходимо кликнуть "Настройки -> Выходы -> Настройки портов":

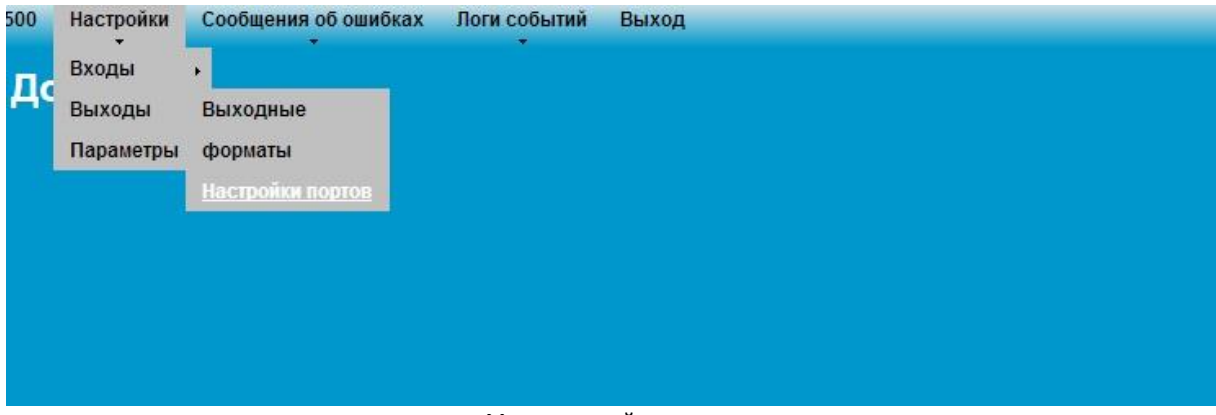

Меню настройки портов

Выберете СОМ-порт как основной выход:

| Выходы                                                                                            |                                                    |
|---------------------------------------------------------------------------------------------------|----------------------------------------------------|
| 🝷 Настройка портов и опции выходо                                                                 | 8                                                  |
| Хранить последнее событие<br>на дисплее<br>Подтверждать тервоги с<br>Клавиатуры<br>основной выход | <ul> <li>СОМ порт ▼</li> <li>СОМ порт ▼</li> </ul> |
| <ul> <li>СОМ порт</li> </ul>                                                                      | USB порт<br>Основной IP                            |
| ▶ USB порт                                                                                        |                                                    |
| <ul> <li>Основной IP</li> </ul>                                                                   |                                                    |
| <ul> <li>IP назначения 1</li> </ul>                                                               |                                                    |
| IP назначения 2                                                                                   |                                                    |
| IP назначения 3                                                                                   |                                                    |
| IP назначения 4                                                                                   |                                                    |
| ▶ Принтер                                                                                         |                                                    |
|                                                                                                   | Сохранить Вернуться                                |

Выбор СОМ-порта как основного выхода:

Затем кликните закладку "СОМ-порт" и установите настройки как это показано на следующем рисунке:

| Выходы                                                                                                    |                                                                                                |
|----------------------------------------------------------------------------------------------------|------------------------------------------------------------------------------------------------|
| <ul> <li>Настройка портов и опции выхо</li> </ul>                                                           | здов                                                                                           |
| 🝷 СОМ порт                                                                                                  |                                                                                                |
| Включить<br>Отпр. сердцебиение<br>Ожидание АСК<br>Скорость Бод :<br>Использовать как :<br>Выходной формат : | <ul> <li>✓</li> <li>✓</li> <li>115200 ▼</li> <li>Резервные выходы ▼</li> <li>MLR2 ▼</li> </ul> |
| ▶ USB порт                                                                                                  |                                                                                                |
| <ul> <li>Основной IP</li> </ul>                                                                             |                                                                                                |
| IP назначения 1                                                                                             |                                                                                                |
| ▶ IP назначения 2                                                                                           |                                                                                                |
| IP назначения 3                                                                                             |                                                                                                |
| ▶ IP назначения 4                                                                                           |                                                                                                |
| <ul> <li>Принтер</li> </ul>                                                                                 |                                                                                                |
|                                                                                                    | Сохранить Вернуться                                                                            |

Детали настройки СОМ-порта

Выберете скорость передачи необходимую для программного обеспечения

|   | 115200 👻 |       |   |  |
|---|----------|-------|---|--|
|   | 1200     | utput | • |  |
|   | 4800     |       |   |  |
|   | 9600     |       |   |  |
| - | 19200    |       |   |  |
|   | 38400    |       |   |  |
| - | 48000    |       |   |  |
| _ | 57600    |       |   |  |
|   | 115200   |       |   |  |

Выбор скорости СОМ порта

Как только вы это сделаете, не забудьте кликнуть на кнопку "Сохранить".

# Как настроить NV DT 3223 предавать тревогу через USB порт

Первое: войдите в web-cepвep NV DT 3223, и введите свой логин. Затем кликните на кнопку "Настройки":

| Добро пох            | каловать  |             |                   |          |
|----------------------|-----------|-------------|-------------------|----------|
| 🔹 Идентификаци       | я         |             |                   |          |
| Имя пользо<br>Пароль | вателя    |             |                   |          |
|                      | Настройки | База данных | Последнее событие | Прием IP |
|                      |           |             |                   |          |

Кнопка настройки

Должна открыться новая страница.

Здесь, Вам необходимо кликнуть "Настройки -> Выходы -> Настройки портов":

| 500 | Настройки | Сообщения об ошибках    | Логи событий<br>* | Выход |
|-----|-----------|-------------------------|-------------------|-------|
| Па  | Входы     | •                       |                   |       |
| 4   | Выходы    | Выходные                |                   |       |
|     | Параметры | форматы                 |                   |       |
|     |           | <u>Настройки портов</u> |                   |       |
|     |           |                         |                   |       |
|     |           |                         |                   |       |
|     |           |                         |                   |       |
|     |           |                         |                   |       |
|     |           |                         |                   |       |

Меню настройки портов

Выберете USB порт как основной выход:

# Выходы

| <ul> <li>Настройка портов и опции выходов</li> </ul>                                              |                                       |
|---------------------------------------------------------------------------------------------------|---------------------------------------|
| Хранить последнее событие<br>на дисплее<br>Подтверждать тервоги с<br>Клавиатуры<br>основной выход | СОМ порт <b>т</b>                     |
| > COM papy                                                                                        | СОМ порт<br>USB порт                  |
| F CONTROL                                                                                         | Основной IP                           |
| ▶ USB порт                                                                                        |                                       |
| <ul> <li>Основной IP</li> </ul>                                                                   | i i i i i i i i i i i i i i i i i i i |
| IP назначения 1                                                                                   |                                       |
| IP назначения 2                                                                                   |                                       |
| IP назначения 3                                                                                   |                                       |
| IP назначения 4                                                                                   |                                       |
| ▶ Принтер                                                                                         |                                       |
|                                                                                                   | Сохранить Вернуться                   |

Выбор USB порта

Затем кликните закладку "USB порт" и установите настройки как это показано на следующем рисунке:

| Выходы                                                                                    |                                      |
|-------------------------------------------------------------------------------------------|--------------------------------------|
| <ul> <li>Настройка портов и опции выходов</li> </ul>                                      |                                      |
| • СОМ порт                                                                                |                                      |
| ▼ USB порт                                                                                |                                      |
| Включить<br>Отпр. сердцебиение<br>Ожидание АСК<br>Использовать как :<br>Выходной формат : | ]<br>]<br>Резервные выходы<br>MLR2 💌 |
| <ul> <li>Основной IP</li> </ul>                                                           |                                      |
| ▶ IP назначения 1                                                                         |                                      |
| ▶ IP назначения 2                                                                         |                                      |
| ▶ IP назначения 3                                                                         |                                      |
| ▶ IP назначения 4                                                                         |                                      |
| ▶ Принтер                                                                                 |                                      |
|                                                                                           | Сохранить Вернуться                  |

Детали настройки USB-порта

# Как настроить NV DT 3223 передавать тревогу через TCP IP порт

Первое: войдите в web-cepвep NV DT 3223, и введите свой логин. Затем кликните на кнопку "Настройки":

| Добро пож             | аловать   |             |                   |          |  |  |
|-----------------------|-----------|-------------|-------------------|----------|--|--|
| 🝷 Идентификация       | l.        |             |                   |          |  |  |
| Имя пользов<br>Пароль | зателя    |             |                   |          |  |  |
|                       | Настройки | База данных | Последнее событие | Прием ІР |  |  |
| Кнопка настройки      |           |             |                   |          |  |  |

Должна открыться новая страница.

Здесь, вам необходимо кликнуть "Настройки -> Выходы -> Настройки портов":

| 00 | Настройки | Сообщения об ошибках | Логи событий | Выход |
|----|-----------|----------------------|--------------|-------|
|    | Входы     | •                    |              |       |
| 46 | Выходы    | Выходные             |              |       |
|    | Параметры | форматы              |              |       |
|    |           | Настройки портов     |              |       |
|    |           |                      |              |       |
|    |           |                      |              |       |
|    |           |                      |              |       |
|    |           |                      |              |       |
|    |           |                      |              |       |

Меню настройки портов

Выберете главный IP как основной выход:

# Выходы

| 🝷 Настройка портов и опции выходов                                              |                         |
|---------------------------------------------------------------------------------|-------------------------|
| Хранить последнее событие<br>на дисплее<br>Подтверждать тервоги с<br>Клавиатуры |                         |
| основной выход                                                                  | СОМ порт  СОМ порт      |
| COM порт                                                                        | USB порт<br>Основной IP |
| ▶ USB порт                                                                      |                         |
| <ul> <li>Основной IP</li> </ul>                                                 |                         |
| ▶ IP назначения 1                                                               |                         |
| IP назначения 2                                                                 |                         |
| ▶ IP назначения 3                                                               |                         |
| ▶ IP назначения 4                                                               |                         |
| ▶ Принтер                                                                       |                         |
|                                                                                 | Сохранить Вернуться     |

Выбор основного IP

Затем кликните закладку "Основной IP" и установите настройки как это показано на следующем рисунке:

# Выходы

| <ul> <li>Настройка портов и опции выходов</li> </ul>                                                                    |                                                                                                    |
|----------------------------------------------------------------------------------------------------|----------------------------------------------------------------------------------------------------|
| COM порт                                                                                                    |                                                                                                    |
| ▶ USB порт                                                                                                    |                                                                                                    |
| <ul> <li>Основной IP</li> </ul>                                                                                         |                                                                                                    |
| Включить<br>Отпр. сердцебиение<br>Ожидание АСК<br>IP адрес<br>Порт<br>Использовать как :<br>Выходной формат :<br>Пароль | <ul> <li>✓</li> <li>✓</li> <li>192.168.100.001</li> <li>03030</li> <li>Резервные выходы</li> <li>МLR2 ▼</li> </ul> |
| IP назначения 1                                                                                                    |                                                                                                    |
| IP назначения 2                                                                                                    |                                                                                                    |
| IP назначения 3                                                                                                    |                                                                                                    |
| IP назначения 4                                                                                                    |                                                                                                    |
| ▶ Принтер                                                                                                    |                                                                                                    |
|                                                                                                    | Сохранить Вернуться                                                                                                |

Детали настройки основного IP

Установите нужные Вам параметры.

Для большей информации, прочтите разделы "как использовать STReceiver с NV DT 3223" или "как использовать TcpToCom с NV DT 3223".

- IP адрес: IP адрес куда будут отправляться отчеты
- Порт: IP порт
- Пароль: не обязательно

Как только вы это сделаете, не забудьте кликнуть на кнопку "Сохранить".

# Как использовать ТсрТоСот с NV DT 3223

TcpToCom — простое программное обеспечение для получения тревоги NV DT 3223 по TCP. Он создает виртуальный COM порт на Вашем компьютере. Каждый отчет, полученный по TCP будет передаваться на виртуальный COM-порт.

Для использования этого, установите TcpToCom на вашей Windows системе и запустите TcpToCom.

| MCDI TCP to COM Adapter 1.0.3330 |                                                  |
|----------------------------------|--------------------------------------------------|
| Unlock                           | Tells you what is the<br>virtual COM port in use |

ТсрТоСот первоначальное окно

Для установки нового виртуального порта, вам следует разблокировать программное обеспечение.

Пароль по умолчанию: tcptocom

| 😡 MCDI TCP | to COM Adapter 1.0.3330         |  |
|------------|---------------------------------|--|
| Chlock     | (Virtual COM10) - Port Created. |  |
|            | Unlock Settings                 |  |
|            | Password ••••••                 |  |
|            | Unlock Settings Cancel          |  |

Разблокирование ТсрТоСот

Кликните на "Новый ТСР/ІР" кнопку для добавления порта.

| 😡 мсрі тер | to COM Adapter 1.0.3330         |  |
|------------|---------------------------------|--|
| 👻 Lock     | (Virtual COM10) - Port Created. |  |
| R Password |                                 |  |
| New TCP/IP |                                 |  |
| N          |                                 |  |
|            |                                 |  |
|            |                                 |  |
|            |                                 |  |
|            |                                 |  |
|            |                                 |  |
|            |                                 |  |
|            |                                 |  |
|            |                                 |  |
|            |                                 |  |
|            |                                 |  |

Новый ТСР/ІР

#### Должно открыться новое окно, где вы сможете ввести подробности виртуального порта:

| 🔞 MCDI TCP | to COM Adapter 1.0.3330                  | × |
|------------|------------------------------------------|---|
| 👻 Lock     | (Virtual COM10) - Port Created.          |   |
| 😵 Password |                                          |   |
| New TCP/IP | Events color                             |   |
|            | STCP CONNECTION -                        |   |
| Connecti   | n name TCP Connection Configuration      |   |
|            | Alias Extrium                            |   |
|            | IP Address 192.168.1.121                 |   |
| IR Addre   | Pot 3030 — Listening port                |   |
| vour net   | Vork Password                            |   |
| interface  |                                          |   |
|            | - Password                               |   |
|            | Upen Port Close Port Cancel (eventually) |   |
|            |                                          |   |
|            |                                          |   |
|            |                                          |   |
|            |                                          |   |

ТСР опции подключения

Обязательно вводите те же настройки, что и в вашем NV DT 3223 (смотрите секцию "Как настроить NV DT 3223 передавать тревогу через TCP IP порт").

Кликните на "Открыть порт" для начала приема. Если все настройки верны, то Вам следует начать передачу сердцебиения NV DT 3223.

| 😡 MCDI TCP | to COM Adapter 1.0.3330                                                              |
|------------|--------------------------------------------------------------------------------------|
| 👻 Lock     | (Virtual COM10) - Port Created.                                                      |
| Reassword  | (Extrium 3030) - Listening to Port<br>(Extrium 192.168.1.82:60198) - Port Connected. |
| New TCP/IP | {Extrium[192.168.1.82:60198] 1010 0 [DC4] [4/23/2013 5:01:17 PM]                     |
| Extrium    | [GAGELGE[172.100.1.02:00170] = FORE GIUSON.                                          |
|            |                                                                                      |
|            |                                                                                      |
|            |                                                                                      |
|            |                                                                                      |
|            |                                                                                      |
|            |                                                                                      |
|            |                                                                                      |
|            |                                                                                      |
|            |                                                                                      |
|            |                                                                                      |

ТсрТоСот процесс сердцебиения

# Как подключить ST Receiver с NV DT 3223 через СОМ или USB

ST Receiver - это часть Securithor, программа для мониторинга (<u>http://www.securithor.com/</u>). ST Receiver - это модуль приема отчетов Securithor: он передает отчеты из приемника в базу данных Securithor.

Следуйте этим пунктам для подключения вашего NV DT 3223 с ST Receiver. Первое: подключите ваш NV DT 3223 к компьютеру, где ST Receiver установлен через COM или USB (Вам будут необходимы USB драйвера).

| 👌 STRECEIVER 1.9.7 |                                                                     |
|--------------------|---------------------------------------------------------------------|
| Unlock             | Unlock STReceiver Settings<br>Password<br>Unlock Settings<br>Cancel |
|                    |                                                                     |

Запустите ST Receiver, подключите к Вашей базе данных, и разблокируйте её.

Разблокирование ST Receiver

ST Receiver, пароль по умолчанию: "securithor"

Вы увидите список СОМ портов доступных в вашей системе.

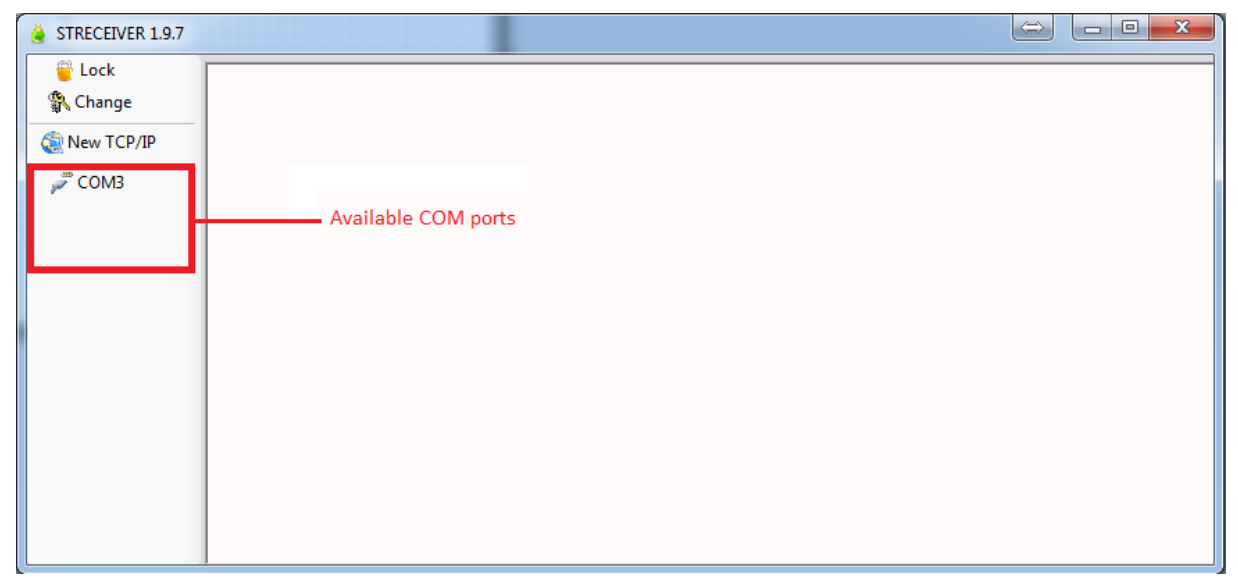

ST Receiver, список COM поротв

Кликните на NV DT 3223 COM ports.

Появится всплывающее окно настроек, введите ваши параметры СОМ порта. Введите настройки согласно вашим требованиям.

| COM CONNECTION - COM3 |                                  |  |  |  |
|-----------------------|----------------------------------|--|--|--|
| Receiver Type 0  M    | CDITLR/TLR+/Exprecium/Decrypta 🔹 |  |  |  |
| Alarm Receiver Conf   | iguration                        |  |  |  |
| Prefix 0              | ▼                                |  |  |  |
| Add Receiver Nu       | mber as a Prefix                 |  |  |  |
| Add Line Number       | as a Prefix                      |  |  |  |
| 🔲 Use Alarm Receiv    | ver Time                         |  |  |  |
| Use Compressed        | Contact ID                       |  |  |  |
| Show Heartbeat        |                                  |  |  |  |
| Port Configuration    |                                  |  |  |  |
| Alias                 |                                  |  |  |  |
| Baud Rate             | 1200 👻                           |  |  |  |
| Data Bits             | 8 🔹                              |  |  |  |
| Stop Bits             | One 🔻                            |  |  |  |
| Parity                | None                             |  |  |  |
| Flow Control          | None                             |  |  |  |
| Оре                   | en Port Close Port Cancel        |  |  |  |

ST Receiver COM port

Установите тип приемника "1|D6/NV DT 3223/Rack16/Surgard MLR2"

| COM CONNECTION - COM3 |                                                             |  |  |
|-----------------------|-------------------------------------------------------------|--|--|
| Receiver Type         | 0  MCDITLR/TLR+/Exprecium/Decrypta 🚽 📃                      |  |  |
| Alarm Receiver        | 0  MCDITLR/TLR+/Exprecium/Decrypta                          |  |  |
| Prefix                | 2] Surguard_MLR2000                                         |  |  |
| Add Receive           | 3  Ademco_685<br>4  Radionics_6500<br>5  Silent_Knight_9500 |  |  |
| 📃 Add Line Nu         | 6  SMS                                                      |  |  |
|                       | · <b>T</b>                                                  |  |  |

ST Receiver, тип приемника

Выберете необходимую скорость передачи NV DT 3223. Если вы используете USB, вы можете использовать любую скорость передачи.

Действующий порт настроен нажмите кнопку "Open Port". Порт открыт.

| 👙 STRECEIVER 1.9.7 |                       | ⇒ |
|--------------------|-----------------------|---|
| Cock               | (COM3) - Port Opened. |   |
| 🕵 Change           |                       |   |
| 🔕 New TCP/IP       |                       |   |
| 1  Extrim_COM COM3 |                       |   |
|                    |                       |   |
|                    |                       |   |
|                    |                       |   |
|                    |                       |   |
|                    |                       |   |
|                    |                       |   |
|                    |                       |   |
|                    |                       |   |
|                    |                       |   |
|                    |                       |   |

СОМ порт открыт

# Как подключить ST Receiver с NV DT 3223 с по IP

ST Receiver - это часть Securithor, программа для мониторинга (<u>http://www.securithor.com/</u>). ST Receiver - это модуль приема тревог Securithor: он передает тревоги из приемника в базу данных Securithor.

Следуйте этим пунктам для подключения вашего NV DT 3223 с ST Receiver с помощью IP. Первое: подключите ваш NV DT 3223 к той же сети, что и ваш компьютер с ST Receiver.

| 🔅 STRECEIVER 1.9.7                                                       |
|--------------------------------------------------------------------------|
| Unlock STReceiver Settings<br>Password •••••••<br>Unlock Settings Cancel |

Запустите ST Receiver, подключите вашу базу данных, и разблокируйте её.

Разблокирование ST Receiver

ST Receiver пароль по умолчанию: "securithor"

Кликните на "Add a new TCP/IP port"

| 🛓 STRECEIVER 1.9.7 |  |
|--------------------|--|
| Cock               |  |
| 🚯 Change           |  |
| 🧟 New TCP/IP       |  |
| 🖉 сомз             |  |
|                    |  |
|                    |  |
|                    |  |
|                    |  |
|                    |  |
|                    |  |
|                    |  |
|                    |  |
|                    |  |
|                    |  |

ST Receiver, добавить TCP/IP

Появится всплывающее окно настроек, введите ваши параметр TCP/IP порта.

| H TCP CONNE                     |                                     |  |  |  |
|---------------------------------|-------------------------------------|--|--|--|
| Receiver Type                   | 0  MCDI TLR/TLR+/Exprecium/Decrypta |  |  |  |
| Alarm Receiver                  | Configuration                       |  |  |  |
| Prefix                          | •                                   |  |  |  |
| Add Receiver Number as a Prefix |                                     |  |  |  |
| Add Line Nu                     | mber as a Prefix                    |  |  |  |
| Use Alam Receiver Time          |                                     |  |  |  |
| Use Compressed Contact ID       |                                     |  |  |  |
| Show Hearth                     | eat                                 |  |  |  |
| TCP Connection Configuration    |                                     |  |  |  |
| Alias                           | Extrium                             |  |  |  |
| IP Address                      | 192.168.1.77                        |  |  |  |
| Port                            | 3030                                |  |  |  |
| Password                        |                                     |  |  |  |
|                                 | Open Port Close Port Cancel         |  |  |  |
| ST Receiver TCP/IP              |                                     |  |  |  |

Установите тип приемника "1|D6/NV DT 3223/Rack16/Surgard MLR2"

| E TCP CONNE     | CTION -                               |
|-----------------|---------------------------------------|
| Receiver Type   | 0  MCDI TLR/TLR+/Exprecium/Decrypta 🔹 |
| -Alarm Receiver | 0  MCDI TLR/TLR+/Exprecium/Decrypta   |
| Prefix          | 2  Surguard_MLR2000<br>3  Ademon. 685 |
| Add Receive     | 4  Radionics_6500                     |
| Add Line Nu     | 10  Frontel                           |

ST Receiver, тип приемника

Настройте различные опции в зависимости от Ваших требований. Действующий порт настроен нажмите кнопку "Open Port". Порт открыт.

| 🛓 STRECEIVER 1.9.7 |                                    |  |
|--------------------|------------------------------------|--|
| Lock               | (Extrium 3030) - Listening to Port |  |
| COM3               |                                    |  |
|                    |                                    |  |
|                    |                                    |  |
|                    |                                    |  |

# Техническая поддержка.

Тел./факс: (4012) 71-68-66 доб.108 (4012) 38-68-66 E-mail: tech@navigard.ru Website: www.navigard.ru навигард.рф